# **Getting Started Guide**

### **Apidaze Rest API**

To view our Getting Started Guide in video format, please click here.

## Why us?

Looking for a quick and simple way to embed customized communications to your TADHack application? You've come to the right place. Use Apidaze, our cloud-based platform to seamlessly embed the power of real-time communications (voice and messaging) to your applications.

# Highlights

- 100% Language Agnostic: Build you app in any language and integrate with Apidaze.
- All you need is an external script. We can host it for you, or you can provide us the URL.
- Communicate with Apidaze in XML.

### **Best Practices**

- Use Firefox or Edge as browsers for best results with WebRTC.
- If you choose to use 'Specify External Script URL', ensure that URL is accessible by Apidaze at a public HTTP URL.
- Your web server that serves the XML content of your External Script must set the Content-type HTTP header to text/xml.

## Let's get started

Follow this three-step process to integrate your app to Apidaze

## Step 1: Create Your Developer Account

 Click <u>Register</u> to create your developer account in the Apidaze Admin Console.

| Register a new account                                                           |  |
|----------------------------------------------------------------------------------|--|
| Create a Password                                                                |  |
| Please Re-Type Your New Password                                                 |  |
| I Have Read and Accept the Terms of Service  Protected by mCAPTCHA Process Terms |  |
| Register Already have an account? Log in Now                                     |  |
|                                                                                  |  |
|                                                                                  |  |

The default page after you log in (Console Dashboard), as shown below, is where you can get Developer Resources as well as all activities related to your Apidaze Admin Console Account.

| Reseller Resources                                         | Register                            | Account Settings   | Change Password |
|------------------------------------------------------------|-------------------------------------|--------------------|-----------------|
| • You are not subscribed to any of our reseller resources. |                                     | Billing Summary C  |                 |
|                                                            |                                     |                    |                 |
| Developer Resources                                        | 0                                   | Users              | Add User        |
| Developer Name                                             | NYRA                                |                    |                 |
| Developer Status                                           | Request to publish services Private |                    |                 |
| Developer Apps                                             | 1                                   | Support            | Dashboard       |
| Developer App DIDs                                         | 1                                   |                    |                 |
|                                                            |                                     | Packages & Pricing |                 |
|                                                            |                                     |                    |                 |

## Step 2: Set Up the Webhook URL

• Navigate to the top right dropdown icon and select "Developer Services." This section allows you to create, delete, update, and search for your developer apps. When you start the workspace will be empty.

| Dashboard                                                |                                     |                             |        | My Dashboard       |
|----------------------------------------------------------|-------------------------------------|-----------------------------|--------|--------------------|
| eseller Resources                                        | Register                            | Account Settings            | ha     | Developer Services |
| You are not subscribed to any of our reseller resources. |                                     | Billing Summary C           | Billio | My Numbers         |
|                                                          |                                     |                             |        | Billing            |
| eveloper Resources                                       |                                     | Available Balance Ass Funds |        | Comment            |
|                                                          | _                                   | Spend Limit                 |        | Support            |
| eloper Name                                              | FYI CORP                            | Last Payment                |        | Log out            |
| eloper Status                                            | Request to publish services Private |                             |        |                    |
|                                                          | 1                                   |                             |        |                    |
|                                                          | 1                                   | Support                     |        | Dashboard 🗸        |
|                                                          |                                     |                             |        |                    |

When you click on the 'Create a Dev App' button on the left corner, as shown in the screenshot below:

| apidaze                                  |        |         |            |            | <b>e</b><br>natd~ |
|------------------------------------------|--------|---------|------------|------------|-------------------|
| My Decinooard > Apps<br>Create a Dev App |        |         |            |            |                   |
| App Name 🛧                               | App ID | API Key | API Secret | Script URL |                   |
|                                          |        |         |            |            |                   |

you can create a new application which leads you to the screen below allowing you to choose between two ways of doing so:

#### A. XML Script:

- This option allows you to create an Apidaze developer application which will be hosted by Apidaze and contains simple static XML that your application can use to test parts of your application logic as you code it.
- XML Script is a quick and great way to create voice and messaging applications with minimal programming skills.
- This option will let you define a name of your application, select the region and the type of application (Voice or SMS).
- Use our Apidaze <u>XML Scripting Reference</u> and begin writing your script.

| gion * |   |
|--------|---|
| East   | • |
|        |   |
|        |   |
|        |   |
|        | 1 |
|        |   |

### **B. Specify External Script URL:**

- This option allows you to create a developer application which will be hosted externally outside of Apidaze and contain the logic of your application to be executed upon receiving a call.
- All you need to do is send an XML response from your application to Apidaze's request instructing what to do with the call.
- This option will let you define a name, the type of application (Voice or SMS) and URL of your application hosted outside of Apidaze.

| Create New App     | Apidaze Account<br>goku0650@hotmail.com - 1 app | •                   | × |
|--------------------|-------------------------------------------------|---------------------|---|
| App Name *         |                                                 | Region *<br>US East | • |
| ☑ Voice            | ecify External Script URL                       |                     |   |
| Voice Script URL * |                                                 |                     |   |
|                    |                                                 | Create App          |   |
|                    |                                                 |                     |   |
|                    |                                                 |                     |   |
|                    |                                                 |                     |   |

### Step 3: Code Your App

Code your application using a very simple set of XML instructions for call processing, or JavaScript for your WebRTC applications.

### Resources

<u>Apidaze GitHub repository</u> (Find code samples - mainly for WebRTC)

Apidaze REST API Documentation

## FAQ

Please find answers to some of the commonly asked questions to get up to speed quickly on our platform.

#### Ques: Where can I get my API key and secret?

The API key and secret are available on the main Developer Services Dashboard. You can hover over them and click to copy.

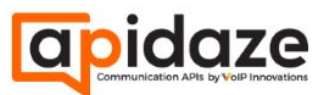

| <u>My Da</u> | <u>shboard</u> > Apps |        |          |                   |                                     |
|--------------|-----------------------|--------|----------|-------------------|-------------------------------------|
|              | Create a Dev App      |        |          |                   |                                     |
|              | App Name 🛧            | App ID | API Key  | API Secret        | Script URL                          |
| 0            | Test App              | 1625   | c894f994 | efba2ef7c3dfec514 | 4e98f3 https://backoffice.voipinnov |
|              |                       |        |          | efba2ef7c3dfec514 | 4e98f3d5c45bcd6c                    |
|              |                       |        |          | Click now to copy |                                     |

You can also click the three dots next to your app and choose "Edit." The API key and secret will be available in this "Edit Existing App" panel as well.

| Edit Existing App                                                                                                    | Account: goku0650@hotmail.com API Key: c894f994<br>API Secret: efba2ef7c3dfec514e98f3d5c45bcd6c | X         |
|----------------------------------------------------------------------------------------------------|-------------------------------------------------------------------------------------------------|-----------|
| App Name *<br>Test App                                                                                                    | Region *<br>US East                                                                             | •         |
| *You cannot change these settings on an existing app<br>You can use the "Copy" function from the apps menu t<br>✓ Voice □ SMS □ Allow SIP Header Mod | to create a new app using this app as the template.                                             |           |
| For Voice Calls:  Edit Script XML O Specify Exter<br>Voice Script XML*<br><document><br/><work><br/>Test<br/></work><br/></document>                 | rnal Script URL                                                                                 |           |
|                                                                                                    |                                                                                                 | <i>//</i> |
|                                                                                                    | Update App                                                                                      |           |

#### Ques: When do I need to purchase a number?

If you're building something that includes SMS for example, you'll need a phone number for your app to work.

#### Ques: How do I assign a number to my application?

- Navigate to the top right dropdown icon and select "Developer Services."
- Click the three dots next to your app and choose "Assign Numbers."

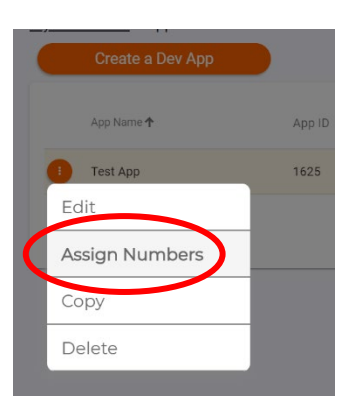

• Select "Purchase Number" as you will not see any numbers listed here yet.

| Number | Country | City - State/Region | Assigned To          |               |
|--------|---------|---------------------|----------------------|---------------|
|        |         |                     |                      |               |
|        |         |                     |                      |               |
|        |         |                     |                      |               |
|        |         |                     |                      |               |
|        |         |                     |                      |               |
| Search |         |                     | Items per page: 10 🔻 | 1-8 of 8 (<() |

• Apply your search filters to find the number you want to purchase. Once you found the number, check it off, and hit "Order Selected."

| Country     State/Province     City     OR     Best Match       US/CA →     P →     ADAMSTOWN →     Enter Area Code       Search Results     Search Results       Image: Number ↑     Country     City - State/Region | Searchinn |                |             |                     |
|----------------------------------------------------------------------------------------------------|-----------|----------------|-------------|---------------------|
| US/CA →       P →       ADAMSTOWN →       Enter Area Code         Search Results       Image: Country       City - State/Region         Image: Number ↑       Country       City - State/Region                       | Country   | State/Province | City        | OR Best Match       |
| Search Results     Country     City - State/Region       1717/8449417     US/CA     ADAMSTOWN RA                                                                                                    | US/CA -   | P 🔻            | ADAMSTOWN - | Enter Area Code     |
| Search Results       Number *     Country     City - State/Region                                                                                                    |           |                |             | Search Numbers      |
| □     Number ↑     Country     City - State/Region       □     171748484417     US (CA     ADAMSTOWN PA                                                                                                    | Search Re | esults         |             |                     |
|                                                                                                    | Numbe     | er 🕇           | Country     | City - State/Region |
| 03/04 ADAMSTOWN, FA                                                                                                    | 17174     | 1849417        | US/CA       | ADAMSTOWN, PA       |
|                                                                                                    |           |                |             |                     |
|                                                                                                    |           |                |             |                     |

• Your number will show up in the My Numbers section as "Pending Purchase." You'll choose "Assign to Selected App." *It will take less than a minute for the number to propagate.* 

| Number                                                           | Country                                                        | City - State/Region                                                         | Assigned To                                                      |
|------------------------------------------------------------------|----------------------------------------------------------------|-----------------------------------------------------------------------------|------------------------------------------------------------------|
| 717174849417                                                     | US/CA                                                          | ADAMSTOWN, PA                                                               | Pending purchase                                                 |
|                                                                  |                                                                |                                                                             |                                                                  |
|                                                                  |                                                                |                                                                             |                                                                  |
|                                                                  |                                                                |                                                                             |                                                                  |
|                                                                  |                                                                |                                                                             |                                                                  |
| Search                                                           |                                                                |                                                                             | ltems per page: 10 ▼ 1 - 9 of 9                                  |
|                                                                  |                                                                |                                                                             |                                                                  |
| Select an app to config                                          | ure/purchase numbers:                                          |                                                                             | Assign to Selected A                                             |
| Select an app to config                                          | ure/purchase numbers:                                          |                                                                             | Assign to Selected A                                             |
| Select an app to config                                          | ure/purchase numbers:                                          |                                                                             | Assign to Selected A Purchase Number                             |
| Select an app to config                                          | ure/purchase numbers:                                          |                                                                             | Assign to Selected A Purchase Number                             |
| Select an app to config                                          | ure/purchase numbers:                                          |                                                                             | Assign to Selected A<br>Purchase Number                          |
| Select an app to config                                          | ure/purchase numbers:                                          |                                                                             | Assign to Selected A Purchase Number                             |
| Select an app to config                                          | ure/purchase numbers:                                          |                                                                             | Assign to Selected A<br>Purchase Number                          |
| Select an app to config                                          | ure/purchase numbers:                                          |                                                                             | Assign to Selected A<br>Purchase Number                          |
| Innovations is ex                                                | cited to see how T                                             | ADHack participants a                                                       | re using Apidaze. We                                             |
| Innovations is ex                                                | cited to see how T<br>an enjoyable even                        | ADHack participants a<br>It while exposing you a                            | re using Apidaze. We                                             |
| Innovations is ex<br>mit to make this<br>PaaS solution- <i>A</i> | cited to see how T<br>an enjoyable even                        | ADHack participants a<br>at while exposing you a<br>ting to know the VoIP I | re using Apidaze. We<br>nd your team to our<br>nnovations team.  |
| Innovations is ex<br>mit to make this<br>PaaS solution- <i>A</i> | cited to see how T<br>an enjoyable even<br>apidaze and to get  | ADHack participants a<br>at while exposing you a<br>ting to know the VoIP I | re using Apidaze. We<br>nd your team to our<br>nnovations team.  |
| Innovations is ex<br>mit to make this<br>PaaS solution- A        | cited to see how T<br>an enjoyable even<br>Apidaze and to get  | ADHack participants a<br>at while exposing you a<br>ting to know the VoIP I | re using Apidaze. We<br>nd your team to our<br>nnovations team.  |
| Innovations is ex<br>mit to make this<br>PaaS solution- <i>A</i> | cited to see how T<br>an enjoyable even<br>Apidaze and to gett | ADHack participants a<br>at while exposing you a<br>ting to know the VoIP I | re using Apidaze. We<br>and your team to our<br>nnovations team. |
| Innovations is ex<br>mit to make this<br>PaaS solution- A        | cited to see how T<br>an enjoyable even<br>Apidaze and to gett | ADHack participants a<br>It while exposing you a<br>ting to know the VoIP I | re using Apidaze. We<br>and your team to our<br>nnovations team. |
| Innovations is ex<br>mit to make this<br>PaaS solution- A        | cited to see how T<br>an enjoyable even<br>Apidaze and to get  | ADHack participants a<br>at while exposing you a<br>ting to know the VoIP I | re using Apidaze. We<br>nd your team to our<br>nnovations team.  |
| Innovations is ex<br>mit to make this<br>PaaS solution- <i>A</i> | cited to see how T<br>an enjoyable even<br>opidaze and to get  | ADHack participants a<br>at while exposing you a<br>ting to know the VoIP I | re using Apidaze. We<br>ind your team to our<br>nnovations team. |
| Innovations is ex<br>mit to make this<br>PaaS solution- <i>A</i> | cited to see how T<br>an enjoyable even<br>opidaze and to gett | ADHack participants a<br>at while exposing you a<br>ting to know the VoIP I | re using Apidaze. We<br>nd your team to our<br>nnovations team.  |
| Innovations is ex<br>mit to make this<br>PaaS solution- <i>A</i> | cited to see how T<br>an enjoyable even<br>Apidaze and to gett | ADHack participants a<br>It while exposing you a<br>ting to know the VoIP I | re using Apidaze. We<br>nd your team to our<br>nnovations team.  |